## Installation instructions for Win 8 (64 bit), Win 7 (64 bit) and Vista (64 bit) Beta

This workaround has two parts. In the first part we will force windows to associate the DSO-8502 or DSO-8202 with a signed cypress driver and in the second part we will assign the correct INF file to the DSO. There are a total of 20 steps. If you only have one screen printing out the instructions will probably make following them easier.

| Instructions will probably make following them easier.                                                                                                    |                                                                                                    |  |
|----------------------------------------------------------------------------------------------------|----------------------------------------------------------------------------------------------------|--|
| NOTE: Please install the software before connecting the hardware.                                                                                                    |                                                                                                    |  |
| Install software                                                                                                    |                                                                                                    |  |
| Connect the power supply to wall power                                                                                                    |                                                                                                    |  |
| Connect the DSO 2000 to the power supply                                                                                                    |                                                                                                    |  |
| Connect the DSO-8000 to view computer using the provide                                                                                                    |                                                                                                    |  |
| Connect the DSO-8000 to your computer using the provided USB cable.                                                                                                    |                                                                                                    |  |
| Note: These screen shots were done with the DSO-8502, b                                                                                                    |                                                                                                    |  |
| You will get an error message saying the device was not installed sucessfully.                                                                                                    | Device driver software was not successfully installed X<br>Click here for details.                                                                                                    |  |
| 3.                                                                                                    |                                                                                                    |  |
| Open Device Manager.                                                                                                    | Device Manager                                                                                                    |  |
| Image: Second state of the second state of the second s | File       Action       View       Help         Image: Second and point and point |  |
| 4.                                                                                                    | Update Driver Software - DSO-8502                                                                                                    |  |
| Select "Browse my computer for driver software".                                                                                                    | How do you want to search for driver software?<br>Search automatically for updated driver software<br>Windows will search your computer and the Internet for the latest driver software<br>for your device, unless you've disabled this feature in your device installation<br>settings.<br>Browse my computer for driver software<br>Locate and install driver software manually.<br>Cancel                                                                                                    |  |
| 5.                                                                                                    |                                                                                                    |  |
| Select "Let me pick".                                                                                                    |                                                                                                    |  |

|                                                            | G Update Driver Software - DSO-8502                                                                                                    |
|------------------------------------------------------------|----------------------------------------------------------------------------------------------------|
|                                                            | Browse for driver software on your computer                                                                                                    |
|                                                            | Search for driver software in this location: Browse                                                                                                    |
|                                                            | Let me pick from a list of device drivers on my computer<br>This list will show installed driver software compatible with the device, and all driver<br>software in the same category as the device.                                |
|                                                            | Next Cancel                                                                                                    |
| 6.<br>Select "Show All devices" and click "Next".          | Update Driver Software - DSO-8502                                                                                                    |
| Select Show All devices and click Next.                    | Select your device's type from the list below.                                                                                                    |
|                                                            | Show All Devices                                                                                                    |
|                                                            | Next Cancel                                                                                                    |
|                                                            |                                                                                                    |
|                                                            |                                                                                                    |
|                                                            |                                                                                                    |
|                                                            |                                                                                                    |
|                                                            |                                                                                                    |
| 7.<br>Click "Hous Disk"                                    | Update Driver Software - DSO-8502                                                                                                    |
| CIICK Have DISK .                                          | Select the device driver you want to install for this hardware.<br>Select the manufacturer and model of your hardware device and then click Next. If you have a disk that contains the driver you want to install, click Have Disk. |
|                                                            | (Retrieving a list of all devices)                                                                                                    |
|                                                            | Have Disk                                                                                                    |
|                                                            | Next Cancel                                                                                                    |
| 8.                                                         |                                                                                                    |
| Click "Browse" and navigate to "cypress_files_x64" folder. |                                                                                                    |
|                                                            |                                                                                                    |
|                                                            |                                                                                                    |
|                                                            |                                                                                                    |

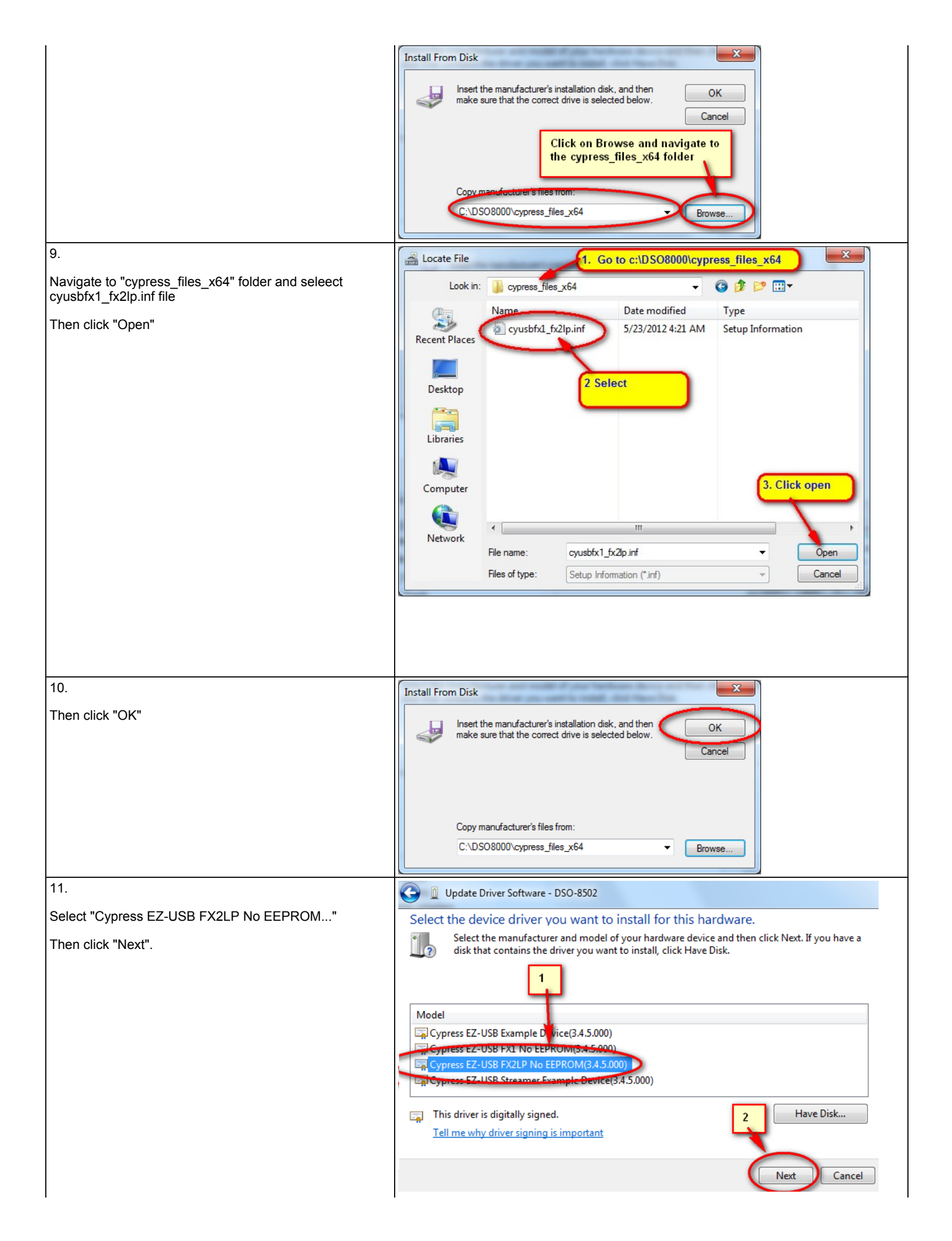

| 12.                                                                                                    | Update Driver Warning                                                                                                    |
|----------------------------------------------------------------------------------------------------|----------------------------------------------------------------------------------------------------|
| Click "Yes".                                                                                                    | Installing this device driver is not recommended because Windows cannot verify that it is compatible with your hardware. If the driver is not compatible, your hardware will not work correctly and your computer might become unstable or stop working completely. Do you want to continue installing this driver? |
| 13.<br>Click "Close".                                                                                                    | Update Driver Software - Cypress EZ-USB FX2LP No EEPROM(3.4.5.000) Windows has successfully updated your driver software Windows has finished installing the driver software for this device: Cypress EZ-USB FX2LP No EEPROM(3.4.5.000) Close                                                                       |
| <ul> <li>14.</li> <li>Open Device Manager again.</li> <li>Open Device Manager again.</li> <li>Type the name of a program, folder, document, or Internet resource, and Windows will open it for you.</li> <li>Open: devingmt.msc</li> <li>OK Cancel Browse</li> </ul> Then right click on ""Cypress EZ-USB FX2LP No EEPROM" and select "Update Driver Software". | Pevice Manager         File       Action       View       Help         Image: Standard Enhanced PCI to Standard OpenHCD USB       Universal       Standard OpenHCD USB         Image: Standard OpenHCD USB       Properties       Image: Standard OpenHCD USB                                                       |
| 15.<br>Select "Browse my computer for driver software".                                                                                                    |                                                                                                    |

|                                                                                    | <ul> <li>Update Driver Software - Cypress EZ-USB FX2LP No EEPROM(3.4.5.000)</li> <li>How do you want to search for driver software?</li> <li>Search automatically for updated driver software<br/>Windows will search your computer and the Internet for the latest driver software<br/>for your device, unless you've disabled this feature in your device installation<br/>settings.</li> <li>Browse my computer for driver software<br/>Locate and install driver software manually.</li> </ul>                        |
|------------------------------------------------------------------------------------|----------------------------------------------------------------------------------------------------|
| 16.<br>Select "Let me pick".                                                       | <ul> <li>Update Driver Software - Cypress EZ-USB FX2LP No EEPROM(3.4.5.000)</li> <li>Browse for driver software on your computer</li> <li>Search for driver software in this location:</li> <li>C:\DSO8000\cypress_files_x64</li> <li>Include subfolders</li> <li>Let me pick from a list of device drivers on my computer</li> <li>This list will show installed driver software compatible with the device, and all driver software in the same category as the device.</li> <li>Next</li> </ul>                        |
| 17.<br>Click "Have Disk".                                                          | Update Driver Software - Cypress EZ-USB FX2LP No EEPROM(3.4.5.000) Select the device driver you want to install for this hardware. Select the manufacturer and model of your hardware device and then click Next. If you have a disk that contains the driver you want to install, click Have Disk.   Manufacturer   (Generic USB Hub)   (Standard USB Host Controller)   Addonics Technologies   Advanced Micro Devicer (AMD)   This driver is digitally signed.   Tell me why driver signing is important   Next Cancel |
| 18.<br>Click "Browse" and navigate to "DSO8000" folder.                            | Install From Disk Install From Disk Insert the manufacturer's installation disk, and then make sure that the correct drive is selected below. Cancel Click on Browse and navigate to the DS 08000 folder Conv.manufacturer's files from: C:\DS08000 Frowse Browse                                                                                                    |
| 19.<br>Navigate to "DSO8000" folder and select cyusb.inf file<br>Then click "Open" |                                                                                                    |

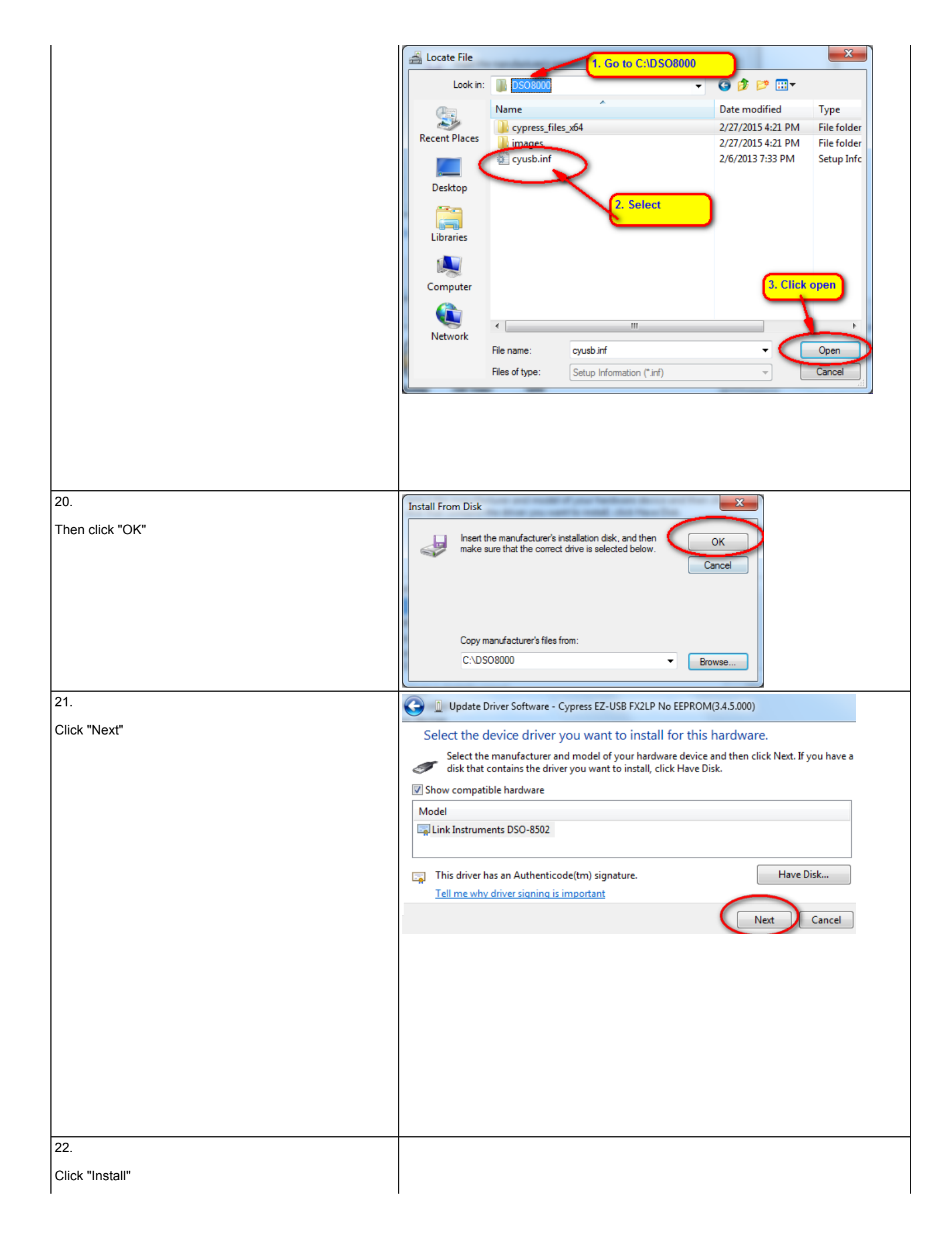

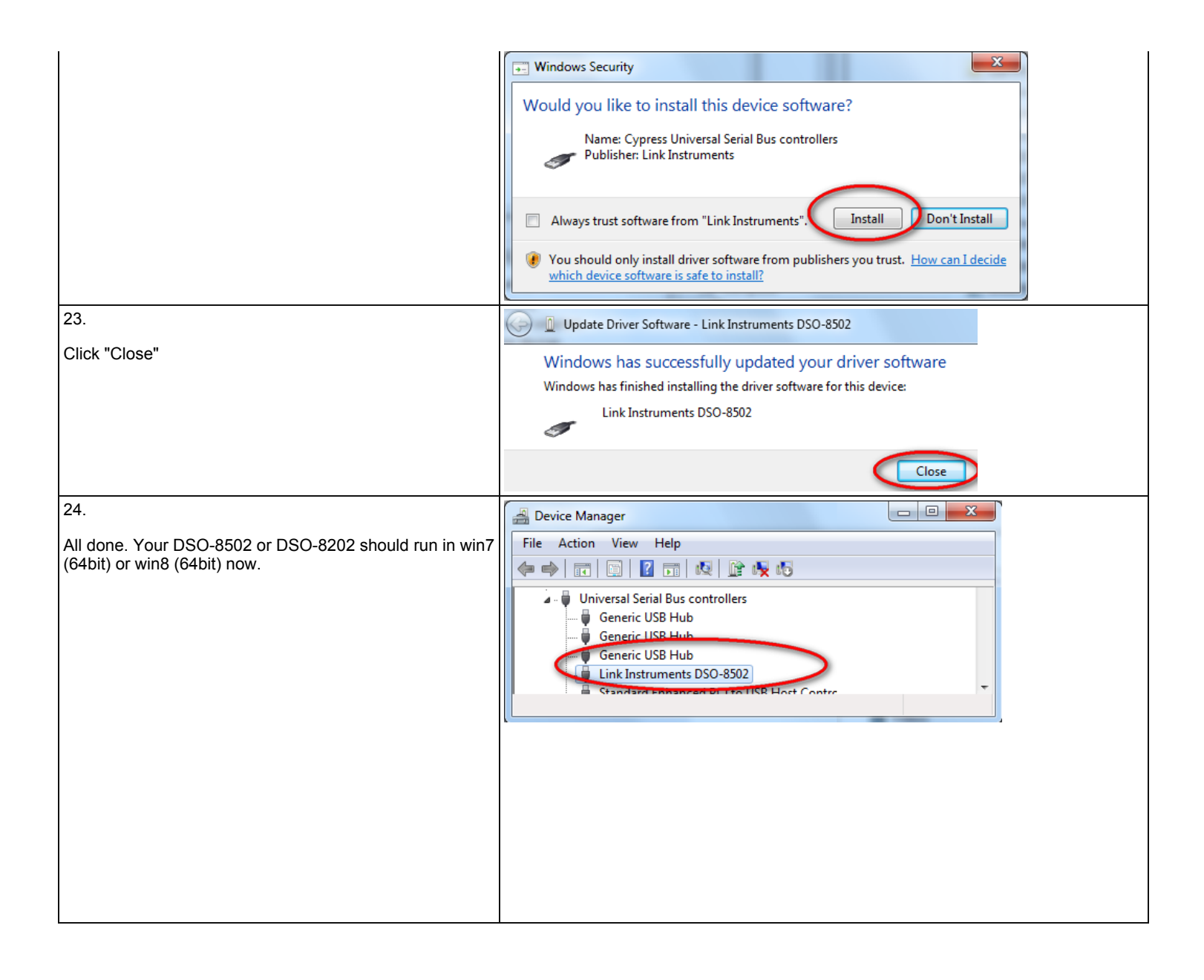

## Link Instruments

17A Daniel Road East Fairfield, NJ 07004 USA 973-808-8990 (9am-5pm Eastern Standard Time)